# 网络设备 IOS 在 CLI 模式下的基本使用

# 一、实验目的

- (1) 熟悉路由器的基本原理和结构。
- (2) 熟悉路由器 CLI 的各种管理模式。
- (3) 熟悉路由器 CLI 的各种编辑命令。
- (4) 掌握路由器的 IOS 基本命令。
- (5) 学会查看路由器的有关信息。

## 二、实验环境

Cisco Packet Tracer 6.0 模拟器(计算机、配置线缆、服务器)。

### 三、实验内容及步骤

- (1) 学习路由器的内部结构和工作原理。
- (2) 了解路由器的管理模式。
- (3) 在模拟器中搭建网络拓扑。
- (4) 学习路由器的 CLI 命令行模式和 IOS 基本命令。
- (5) 对网络设备进行配置,实现网络连通。
- (6) 通过 show 命令查看路由器的配置信息。

#### 四、实验过程

#### 1. 路由器的内部结构和工作原理

把数据从一个地方传送到另一个地方的过程叫作路由,而路由就是由路由器 来完成的。路由器是一种连接多个网络或网段的网络设备,它是网络层的设备, 具有判断网络地址和进行路径选择的功能。路由选择是靠路由表来实现的,路由 表中有各种传输路径的数据信息,路由表信息可以由管理员手动设定,也可以动 态获取。由系统管理员事先设置好固定的路由表称为静态(static)路由表,它不会 随网络结构的改变而改变;路由器根据网络系统的运行情况而自动调整的路由表 称为动态路由表。

1) 路由器的主要功能

(1) 网络互联:路由器支持各种局域网和广域网接口,主要用于互联局域网和广域网,实现不同网络间的互相通信。

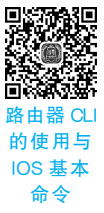

(2)数据处理:路由器提供包括分组过滤、分组转发、优先级、复用、加密、压缩和防火 墙等功能。

(3) 网络管理: 路由器提供包括配置管理、性能管理、容错管理和流量控制等功能。

2) 路由器的内部结构

路由器就是一台有特殊用途的计算机,但和计算机相比没有键盘、鼠标、硬盘、显示器等,除了有 CPU、内存、BOOT ROM 外还多了 NVRAM、FLASH 以及各种各样的接口。

(1) CPU: 中央处理单元,和计算机一样,它是路由器的控制和运算部件。

(2) RAM/DRAM:内存,用于存储临时的运算数据,如路由表、ARP 表、快速交换缓存、缓冲数据包、数据队列、当前配置等,众所周知,RAM 中的数据在路由器断电后是会丢失的。

(3) FLASH: 可擦除、可编程的 ROM,用于存放路由器的 IOS,FLASH 的可擦除特性 允许用户更新、升级 IOS 而不用更换路由器内部的芯片,路由器断电后,FLASH 的内容不 会丢失,FLASH 容量较大时,就可以存放多个 IOS 版本。

(4) NVRAM: 非易失性 RAM,用于存放路由器的配置文件,路由器断电后,NVRAM 中的内容仍然可以保存。

(5) ROM: 只读存储器,存储了路由器的开机诊断程序、引导程序和特殊版本的 IOS 软件,ROM 中软件升级时需要更换芯片。

(6) 接口(Interface): 用于网络连接,路由器就是通过这些接口与不同的网络进行连接的。

2. 路由器常用的管理模式

(1)通过超级终端管理。通过计算机上的超级终端访问路由器的命令行界面 CLI,进 而对路由器进行配置和管理。

(2)使用远程 telnet 命令管理。用户可以借助网络通过 Telnet 客户端程序登录路由器,对路由器进行配置和管理。

(3)使用支持 SNMP 的网络管理软件管理。路由器配置管理地址,运行网络管理软件,对设备进行配置管理。

3. 搭建实验拓扑

(1) 实验设备选择:1841 路由器1台、2950 交换机1台、计算机3台、服务器1台。

(2) 线缆选择: 交叉线、直通线以及配置线。

(3) 构建网络拓扑,如图 5-1 所示。

4. 路由器的基本配置

1) 搭建配置环境

(1) 用配置线缆将计算机的 RS-232 接口与路由器的 Console 端口连接,搭建配置环境。

(2) 设置通信参数,如图 5-2 所示。

(3) 单击图 5-2 对话框中的 OK 按钮,打开终端窗口进行配置,如图 5-3 所示。

2) 路由器的4种模式

(1) 用户模式,该模式是路由器的第一个模式,在用户模式下可以查看路由器的版本信息,进行简单的测试,可用命令相当有限,提示符为 Router>。

| <b>D</b> °   | 1841<br>Router0       | <b>}</b>              | Server-F |
|--------------|-----------------------|-----------------------|----------|
| PC-PT<br>PC0 | Toulor                |                       | Server(  |
|              | 2950-24<br>Switch0    |                       |          |
|              |                       |                       |          |
|              | PC-PT<br>PC1<br>图 5-1 | PC-PT<br>PC2<br>实验拓扑图 |          |
|              | Terminal Conf         | iguration X           |          |
|              | Bits Per Second:      | 9600 💌                |          |
|              | Data Bits:            | 8 💌                   |          |
|              | Parity:               | None 🔻                |          |
|              | Stop Bits:            | 1                     |          |
|              | Flow Control:         | None                  |          |
|              |                       |                       |          |

(2) 特权模式,这是用户模式的下一级配置模式,在该模式下可以查看路由器的配置信息,测试网络的连通性,管理配置文件等,提示符为 Router #。

(3)全局配置模式,属于特权模式的下一级配置模式,通过全局配置模式可以设置路由器的用户名、密码以及路由器的具体功能,提示符为 Router(config) #。

(4) 端口配置模式,也叫接口模式,是全局配置模式的下一级配置模式,可以对路由器的接口进行具体的配置,提示符为 Router(config-if) #。

在路由器的配置过程中,可以使用 exit 命令返回上一级模式,也可以使用 end 命令直接 退回到特权模式,CLI 配置界面支持命令简写、自动补齐以及获取帮助等功能。

3) 路由器 CLI 配置模式以及 IOS 基本命令的使用

建立链接,打开超级终端,观察路由器的启动过程,在路由器的默认配置提示窗口输入 命令 no,连按两次 Enter 键,进入路由器的用户模式,如图 5-4 所示。

(1)命令窗口中?的使用。在当前用户模式下输入?,就会显示在该模式下能执行的所有命令,可以使用户了解在该模式下能进行的操作,更好地帮助用户进行路由器的配置,如图 5-5 所示。

#### Terminal

```
.
System Bootstrap, Version 12.3(8r)T8, RELEASE SOFTWARE (fc1)
Cisco 1841 (revision 5.0) with 114688K/16384K bytes of memory.
Readonly ROMMON initialized
                                                                                 III
Self decompressing the image :
################################ [OK]
              Restricted Rights Legend
Use, duplication, or disclosure by the Government is
subject to restrictions as set forth in subparagraph
(c) of the Commercial Computer Software - Restricted
Rights clause at FAR sec. 52.227-19 and subparagraph
(c) (1) (ii) of the Rights in Technical Data and Computer
Software clause at DFARS sec. 252.227-7013.
           cisco Systems, Inc.
           170 West Tasman Drive
           San Jose, California 95134-1706
Cisco IOS Software, 1841 Software (C1841-ADVIPSERVICESK9-M), Version
12.4(15)T1, RELEASE SOFTWARE (fc2)
Technical Support: http://www.cisco.com/techsupport
Copyright (c) 1986-2007 by Cisco Systems, Inc.
Compiled Wed 18-Jul-07 04:52 by pt_team
Image text-base: 0x60080608, data-base: 0x6270CD50
```

X

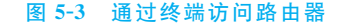

| Router0                                             |
|-----------------------------------------------------|
| Physical Config CLI                                 |
| IOS Command Line Interface                          |
| 63488K bytes of ATA CompactFlash (Read/Write)       |
| Cisco IOS Software, 1841 Software (C1841-           |
| SOFTWARE (fc2)                                      |
| Technical Support: http://www.cisco.com/techsupport |
| Copyright (c) 1986-2007 by Cisco Systems, Inc.      |
| Compiled Wed 18-Jul-07 04:52 by pt_team             |
|                                                     |
| System Configuration Dialog                         |
| Continue with configuration dialog? [yes/no]: no    |
|                                                     |
| Press RETURN to get started!                        |
|                                                     |
| E.                                                  |
| Router> +                                           |
| Copy Paste                                          |
|                                                     |
|                                                     |

#### 图 5-4 进入路由器的用户模式

(2) 输入命令 enable,按 Enter 键进入路由器的特权模式,再输入?,按 Enter 键查看该模式下的可用命令,了解在该模式下能够对路由器进行的配置,如图 5-6 所示。

| P Router0           |                                       |  |
|---------------------|---------------------------------------|--|
| Physical Config CLI |                                       |  |
|                     | IOS Command Line Interface            |  |
| Doutor 2            | *                                     |  |
| Router              |                                       |  |
|                     | Soggion number to regume              |  |
| connoct             | Open a terminal connection            |  |
| diaphlo             | Turn off privilogod commands          |  |
| diggonnogt          | Diggennegt on evigting network        |  |
| arsconnect          | Disconnect an existing network        |  |
| connection          | Turn on prizilaged compands           |  |
| enable              | Fuit from the EVEC                    |  |
| exit                | EXIL FOM THE EXEC                     |  |
| logout              | Exit from the EXEC                    |  |
| ping                | Send ecno messages                    |  |
| resume              | Resume an active network connection   |  |
| snow                | Show running system information       |  |
| ssh                 | Open a secure shell client connection |  |
| telnet              | Open a telnet connection              |  |
| terminal            | Set terminal line parameters          |  |
| traceroute          | Trace route to destination            |  |
| Router>             | ÷                                     |  |
|                     | Copy Paste                            |  |

图 5-5 用户模式下的所有命令

| Router0                                                                                                    | included and and the de-                                                                                                    | - • X  |
|----------------------------------------------------------------------------------------------------|----------------------------------------------------------------------------------------------------|--------|
| Physical Config                                                                                                    | CLI                                                                                                    |        |
|                                                                                                    | IOS Command Line Interface                                                                                                    |        |
| Router><br>Router>enable<br>Router#?<br>Exec commands<br><1-99><br>auto<br>clear<br>clock<br>configure<br>connect<br>copy<br>debug<br>delete<br>dir<br>disable<br>disconnect<br>enable<br>erase<br>exit<br>logout<br>mkdir<br>more<br>no<br>ping<br>reload | Session number to resume<br>Exec level Automation<br>Reset functions<br>Manage the system clock<br>Enter configuration mode<br>Open a terminal connection<br>Copy from one file to another<br>Debugging functions (see also 'undebug')<br>Delete a file<br>List files on a filesystem<br>Turn off privileged commands<br>Disconnect an existing network connection<br>Turn on privileged commands<br>Erase a filesystem<br>Exit from the EXEC<br>Exit from the EXEC<br>Create new directory<br>Display the contents of a file<br>Disable debugging informations<br>Send echo messages<br>Halt and perform a cold restart | ▲<br>₩ |
| More                                                                                                    | Сору                                                                                                    | Paste  |
|                                                                                                    |                                                                                                    |        |

图 5-6 用户特权模式下的命令

若出现--More--则说明信息没有显示完全,按 Enter 键显示下一行,按 Space 键显示下 一页,按其他键则退出。

(3)利用?帮助命令,实现对路由器时钟的配置,命令内容如下:

| Router#cl?                                         |
|----------------------------------------------------|
| clear clock                                        |
| //路由器列出了当前模式下可以使用的以 c1 开头的所有命令                     |
| Router#clock                                       |
| % Incomplete command.                              |
| //路由器提示命令输入不完整                                     |
| Router#clock ?                                     |
| set Set the time and date                          |
| //需要注意的是 clock 和?之间要有空格,否则将得到不同的结果。如果不加空格,路由器以为用   |
| //户想列出以 clock 字母开头的命令,而不是想列出 clock 命令的子命令或参数       |
| Router#clock set ?                                 |
| hh:mm:ss Current Time                              |
| Router#clock set 11:36:00                          |
| % Incomplete command.                              |
| Router#clock set 11:36:00 ?                        |
| <1-31> Day of the month                            |
| MONTH Month of the year                            |
| Router#clock set 11:36:00 12 ?                     |
| MONTH Month of the year                            |
| //以上多次使用?帮助命令,获得了 clock 命令的格式                      |
| Router#clock set 11:36:00 12 08                    |
| <pre>% Invalid input detected at '^' marker.</pre> |
| //路由器提示输入了无效的参数,并用^指示错误所在                          |
| Router#clock set 11:36:00 12 august                |
| % Incomplete command.                              |
| Router#clock set 11:36:00 12 august 2018           |
| Router#show clock                                  |
| 11:36:03.149 UTC Tue Aug 12 2018                   |
| //到此成功配置了路由器的时钟,通常如果命令成功,路由器不会有任何提示                |

(4) 在特权模式下输入 conf,按 Tab 键,系统会自动将命令 configure 补齐,再输入 t,按 Tab 键,将自动补齐命令 terminal,按 Enter 键后系统将进入全局配置模式,示例如下:

```
Router# conf+ [tab]
Router# configure t+ [tab]
Router# configure terminal
Enter configuration commands, one per line. End with CNTL/Z.
Router(config)#
```

注意补齐的前提是,在该模式下,输入的部分能够唯一标识命令。例如,通过命令重新 启动路由器,但是在该模式下有命令 reload 和 resume,输入 re 时系统是无法自动补齐的, 必须输入 rel,再按 Tab 键才可补齐。

(5) 对路由器进行名称和密码的设置,命令内容如下:

```
Router(config)#hostname jsj001
jsj001(config)#enable password cisco
jsj001(config)#
```

(6) 接口设置,打开端口,配置端口 IP 地址,命令内容如下:

```
jsj001(config) # interface fastEthernet 0/0
jsj001(config-if) # no shutdown
% LINK-5-CHANGED: Interface FastEthernet0/0, changed state to up
% LINEPROTO-5-UPDOWN: Line protocol on Interface FastEthernet0/0, changed state
to up
jsj001(config-if) # ip address 192.168.32.1 255.255.255.0
jsj001(config) # interface fastEthernet 0/1
jsj001(config) # interface fastEthernet 0/1, changed state to up
% LINK-5-CHANGED: Interface FastEthernet0/1, changed state to up
% LINEPROTO-5-UPDOWN: Line protocol on Interface FastEthernet0/1, changed state
to up
```

经过以上配置,物理端口被打开,可以直观地看到线路上的灯变亮。 (7)保存配置信息,返回至特权模式,使用 copy 命令,命令内容如下:

```
jsj001 (config-if)#end
jsj001#copy running-config startup-config
Destination filename [startup-config]?
Building configuration...
[OK]
jsj001#
```

返回命令有 exit 和 end 两种,前者是返回上一级模式,后者是直接返回到特权模式。保 存是将配置文件信息保存到启动文件中,需要二次确认,没有执行保存,路由器一旦重启,所 有配置信息将丢失。

(8) 查看配置信息,在特权模式下,通过 show 命令查看路由器的配置信息,命令内容 如下:

```
jsj001# show running-config
Building configuration...
Current configuration : 612 bytes
version 12.4
no service timestamps log datetime msec
no service timestamps debug datetime msec
```

```
no service password-encryption
hostname jsj001
enable password cisco
ip cef
no ipv6 cef
spanning-tree mode pvst
interface FastEthernet0/0
ip address 192.168.32.1 255.255.255.0
duplex auto
speed auto
interface FastEthernet0/1
ip address 192.168.30.1 255.255.255.0
duplex auto
speed auto
interface Vlan1
no ip address
shutdown
ip classless
ip flow-export version 9
no cdp run
line con 0
line aux 0
line vty 0 4
login
end
```

(9)网络测试。配置计算机和服务器的 IP 地址信息,如表 5-1 所示。

| 表 5-1 | IP 地址配置信息表 |  |
|-------|------------|--|
|       |            |  |

| 序号 | 设备     | IP 地 址        | 子网掩码          | 网关           |
|----|--------|---------------|---------------|--------------|
| 1  | PC1    | 192.168.30.50 | 255.255.255.0 | 192.168.30.1 |
| 2  | PC2    | 192.168.30.51 | 255.255.255.0 | 192.168.30.1 |
| 3  | Server | 192.168.32.52 | 255.255.255.0 | 192.168.32.1 |

打开 PC1 命令提示符窗口,分别 ping PC2 和 Server,得到如下信息:

| PC>ping 192.168.30.51                                |
|------------------------------------------------------|
| Pinging 192.168.30.51 with 32 bytes of data:         |
| Reply from 192.168.30.51: bytes=32 time=0ms TTL=128  |
| Reply from 192.168.30.51: bytes=32 time=0ms TTL=128  |
| Reply from 192.168.30.51: bytes=32 time=0ms TTL=128  |
| Reply from 192.168.30.51: bytes=32 time=1ms TTL=128  |
| Ping statistics for 192.168.30.51:                   |
| Packets: Sent = 4, Received = 4, Lost = 0 (0% loss), |

```
Approximate round trip times in milli-seconds:

Minimum = Oms, Maximum = 1ms, Average = Oms

PC>ping 192.168.32.52

Pinging 192.168.32.52 with 32 bytes of data:

Request timed out.

Reply from 192.168.32.52: bytes=32 time=Oms TTL=127

Reply from 192.168.32.52: bytes=32 time=Oms TTL=127

Reply from 192.168.32.52: bytes=32 time=Oms TTL=127

Ping statistics for 192.168.32.52:

Packets: Sent = 4, Received = 3, Lost = 1 (25% loss),

Approximate round trip times in milli-seconds:

Minimum = Oms, Maximum = Oms, Average = Oms
```

以上信息说明通过对路由器的配置,网络已经连通,可以在计算机与服务器之间的网络进行通信。

## 五、实验总结

本实验可以让学生更清楚地认识路由器,了解路由器的基本结构以及工作原理,掌握路 由器的配置管理方法,学会利用计算机通过超级终端对路由器进行基本的配置,熟悉路由器 的用户模式、特权模式、全局配置模式以及端口配置模式,掌握 enable、exit、end、copy unning-config starting-config、password、hostname、show 等命令的使用,实现网络拓扑,使 得网络中的结点能够互相访问。

六、实验思考题

- (1) 路由器的两个接口能不能配置相同网段的地址?
- (2) 网关的作用是什么,计算机不配网关能不能访问服务器?